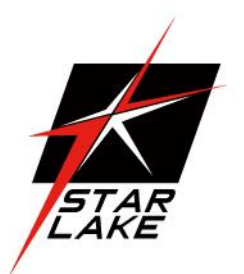

# OXY5361A

3.5" SBC with Intel<sup>®</sup> Skylake-U SoC

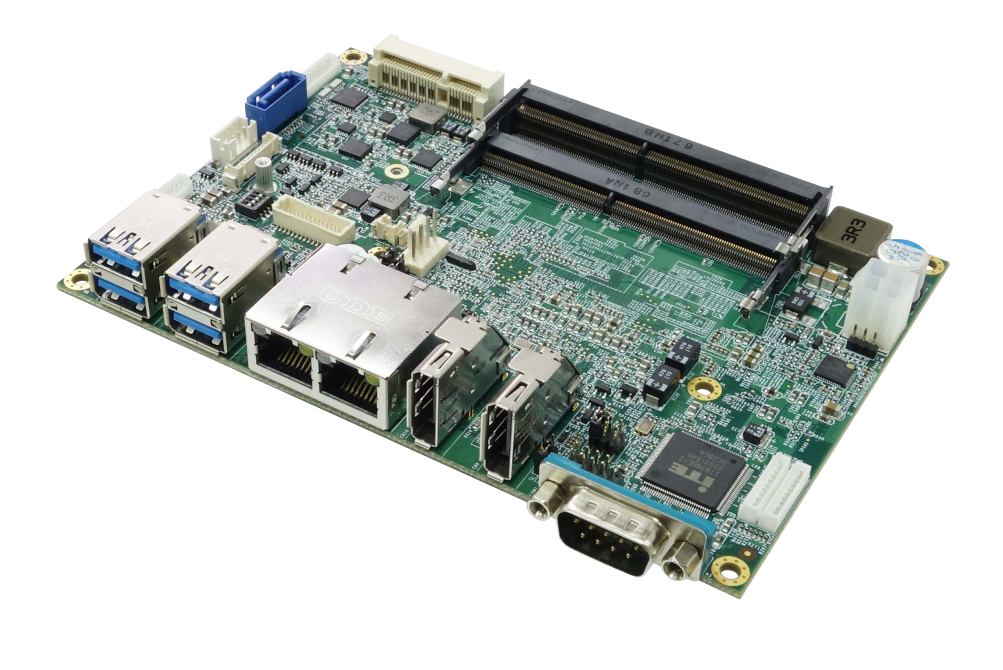

# **Safety Information**

#### **Electrical safety**

- To prevent electrical shock hazard, disconnect the power cable from the electrical outlet before relocating the system.
- When adding or removing devices to or from the system, ensure that the power cables for the devices are unplugged before the signal cables are connected. If possible, disconnect all power cables from the existing system before you add a device.
- Before connecting or removing signal cables from the motherboard, ensure that all power cables are unplugged.
- Seek professional assistance before using an adapter or extension cord. These devices could interrupt the grounding circuit.
- Make sure that your power supply is set to the correct voltage in your area.
- If you are not sure about the voltage of the electrical outlet you are using, contact your local power company.
- If the power supply is broken, do not try to fix it by yourself. Contact a qualified service technician or your local distributor.

#### **Operation safety**

- Before installing the motherboard and adding devices on it, carefully read all the manuals that came with the package.
- Before using the product, make sure all cables are correctly connected and the power cables are not damaged. If you detect any damage, contact your dealer immediately.
- To avoid short circuits, keep paper clips, screws, and staples away from connectors, slots, sockets and circuitry.
- Avoid dust, humidity, and temperature extremes. Do not place the product in any area where it may become wet.
- Place the product on a stable surface.
- If you encounter any technical problems with the product, contact your local distributor

#### Statement

- All rights reserved. No part of this publication may be reproduced in any form or by any means, without prior written permission from the publisher.
- All trademarks are the properties of the respective owners.
- All product specifications are subject to change without prior notice

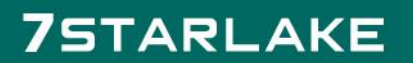

# **Revision History**

| Revision    | Date (dd.mm.yyyy) | Changes                                      |  |  |
|-------------|-------------------|----------------------------------------------|--|--|
| Version 0.9 | 01.06.2017        | Draft                                        |  |  |
| Version 1.0 | 13.06.2017        | Initial Release                              |  |  |
| Version 1.1 | 15.06.2017        | Update latest product photo                  |  |  |
|             |                   | Change JP13.JP14,JP15 default setting Change |  |  |
|             |                   | LVDS and CN18 pin define.                    |  |  |
| Version1.2  | 02.12.2020        | Add LVDS VDD JP24 pin define                 |  |  |

# **Packing list**

- OXY5361A 3.5" SBC
- CD (Driver + user's manual)
- Optional Accessories
  - O Cable kit
    - SATA cable
    - SATA power cable
    - USB cable
    - COM cable
  - O Thermal kit:
    - Copper heat spreader
    - Passive heatsink

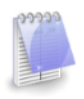

If any of the above items is damaged or missing, please contact your local distributor.

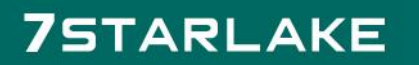

# **Table of Contents**

| Safety Information                      |         |
|-----------------------------------------|---------|
| Electrical safety                       |         |
| Operation safety                        |         |
| Charles and                             | 1       |
| Statement                               | 1       |
| Revision History                        | 2       |
| Packing list                            | 2       |
| Chapter 1: Product Information          | 5       |
| 1.1 Block Diagram                       | 5       |
| 1.2 Key Features                        |         |
| 1.3 Board Placement                     | 7       |
| Chapter 2: Jumpers and Connectors       |         |
| 2.1 Onboard connector and jumper list   |         |
| 2.2 Connector and jumper nin definition | ٥       |
| 2.2 Connector and jumper pin dejinition | وع<br>۵ |
| IP1: Clear CMOS                         | رع<br>م |
| JP2: COM1 RI/+5V/+12V                   | 9       |
| JP13: AT/ATX Mode                       | 9       |
| JP14: mPCle1 signal select              |         |
| JP15: mPCle2 signal select              |         |
| SW1: LVDS Resolution                    |         |
| 2.2.2 Connector                         |         |
| LVDS                                    |         |
| CN18: LVDS Control connector            |         |
| JP24 : LVDS VDD connector               |         |
| J1: DIO                                 |         |
| J9: Front Panel                         |         |
| J10: LPC                                |         |
| J11: Audio                              |         |
| J12: COM2 RS232/422/485                 |         |
| J14: USB2.0 x2                          |         |
| Chapter 3: AMI BIOS UTILITY             |         |
| 3.1 Starting                            |         |
| 3.2 Navigation Keys                     |         |
| 3.3 Main Menu                           |         |
| 3.4 Advanced Menu                       |         |
| 3.4.1 Trust Computing                   |         |
| 3.4.2 IT8786 Super IO Configuration     |         |
| 3.4.2.1 Serial Port 1 Configuration     |         |
| 3.4.2.2 Serial Port 2 Configuration     | 19      |
| 3.4.3 Hardware Monitor                  | 20      |
| 3.4.4 CPU Configuration                 | 20      |
| 3.4.5 SATA Configuration                | 21      |
| 3.4.6 CMS Configuration                 |         |
| 3.4.7 USB Configuration                 |         |

| 3.5 Chipset                           | 23 |
|---------------------------------------|----|
| 3.5.1 System Agent (SA) Configuration | 23 |
| 3.5.1.1 Graphic Configuration         | 24 |
| 3.5.1.1.1 LCD Control                 | 24 |
| 3.5.1.2 Memory Configuration          | 25 |
| 3.5.2 PCH-IO Configuration            | 25 |
| 3.6 Security                          | 26 |
| 3.7 Boot Menu                         | 27 |
| 3.8 Save & Exit                       | 27 |

# **Chapter 1: Product Information**

#### 1.1 Block Diagram

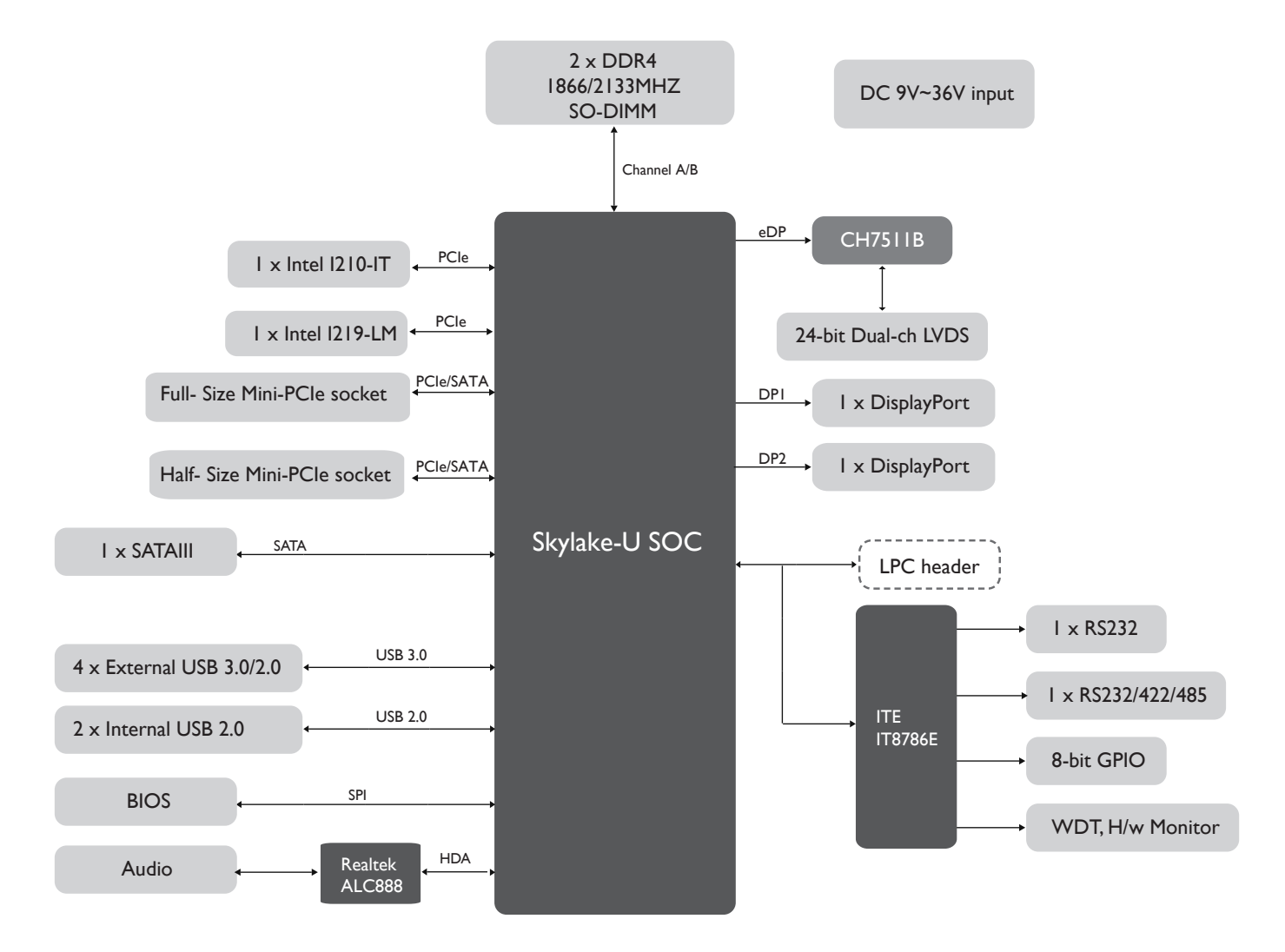

# 1.2 Key Features

| Processor & System     |                                                             |  |  |
|------------------------|-------------------------------------------------------------|--|--|
| СРИ Туре               | Intel <sup>®</sup> Skylake-U series, BGA type               |  |  |
|                        | Intel® Core™ i3-6100U (3M Cache, 2.3 GHz) (15W)             |  |  |
|                        | Intel® Core™ i5-6300U (3M Cache, 2.4 GHz) (15W)             |  |  |
|                        | Intel® Core™ i7-6600U (4M Cache, 2.6 GHz) (15W)             |  |  |
| Memory Type            | 2 x SO-DIMM DDR4 2133 MHz up to 32 GB                       |  |  |
| BIOS                   | AMI <sup>®</sup> UEFI BIOS                                  |  |  |
| Super I/O              | Fintek F8786E                                               |  |  |
| Watchdog               | 1-255 sec.                                                  |  |  |
| Expansion Slot         | 1 x Full-size mPCIe/mSATA                                   |  |  |
|                        | 1 x Half-size mPCle/mSATA                                   |  |  |
| Display                |                                                             |  |  |
| Chipset                | Intel <sup>®</sup> Integrated                               |  |  |
| DisplayPort            | Max. resolution 4096 x 2304                                 |  |  |
| LVDS                   | Dual channel 24-bit LVDS                                    |  |  |
| Display Type           | DisplayPort, LVDS                                           |  |  |
| Audio                  |                                                             |  |  |
| Codec                  | Realtek ALC888 High Definition Audio Codec                  |  |  |
| Ethernet               |                                                             |  |  |
| Chipset                | Intel <sup>®</sup> I210-IT + I219-LM                        |  |  |
| WOL                    | Yes                                                         |  |  |
| Boot from LAN          | Yes for PXE                                                 |  |  |
| Rear I/O               |                                                             |  |  |
| DisplayPort            | 2 x DisplayPort                                             |  |  |
| Ethernet               | 2 x RJ45                                                    |  |  |
| USB                    | 4 x USB 3.0                                                 |  |  |
| СОМ                    | 1 x RS232                                                   |  |  |
| Internal I/O           |                                                             |  |  |
| SATA                   | 1 x SATAIII (6 Gb/s)                                        |  |  |
| USB                    | 2 x USB 2.0                                                 |  |  |
| СОМ                    | 1 x RS232/422/485                                           |  |  |
| Audio                  | Mic-in, Line-In/out                                         |  |  |
| FAN                    | 1 x CPU fan                                                 |  |  |
| LVDS                   | 30-pin connector                                            |  |  |
| DIO                    | 8-bit                                                       |  |  |
| Mechanical and Enviror | iment                                                       |  |  |
| Form Factor            | 3.5" SBC                                                    |  |  |
| Power Type             | 9~36V DC-in, 4-pin ATX power connector, AT/ATX mode support |  |  |
| Dimension              | 146 x 101mm (5.7" x 4")                                     |  |  |
| Operating Temp.        | -40 to 85°C                                                 |  |  |
| Storage Temp           | -40 to 85°C                                                 |  |  |
| Relative Humidity      | 10% to 90%, non-condensing                                  |  |  |

\*All specifications and photos are subject to change without notice.

#### **1.3 Board Placement**

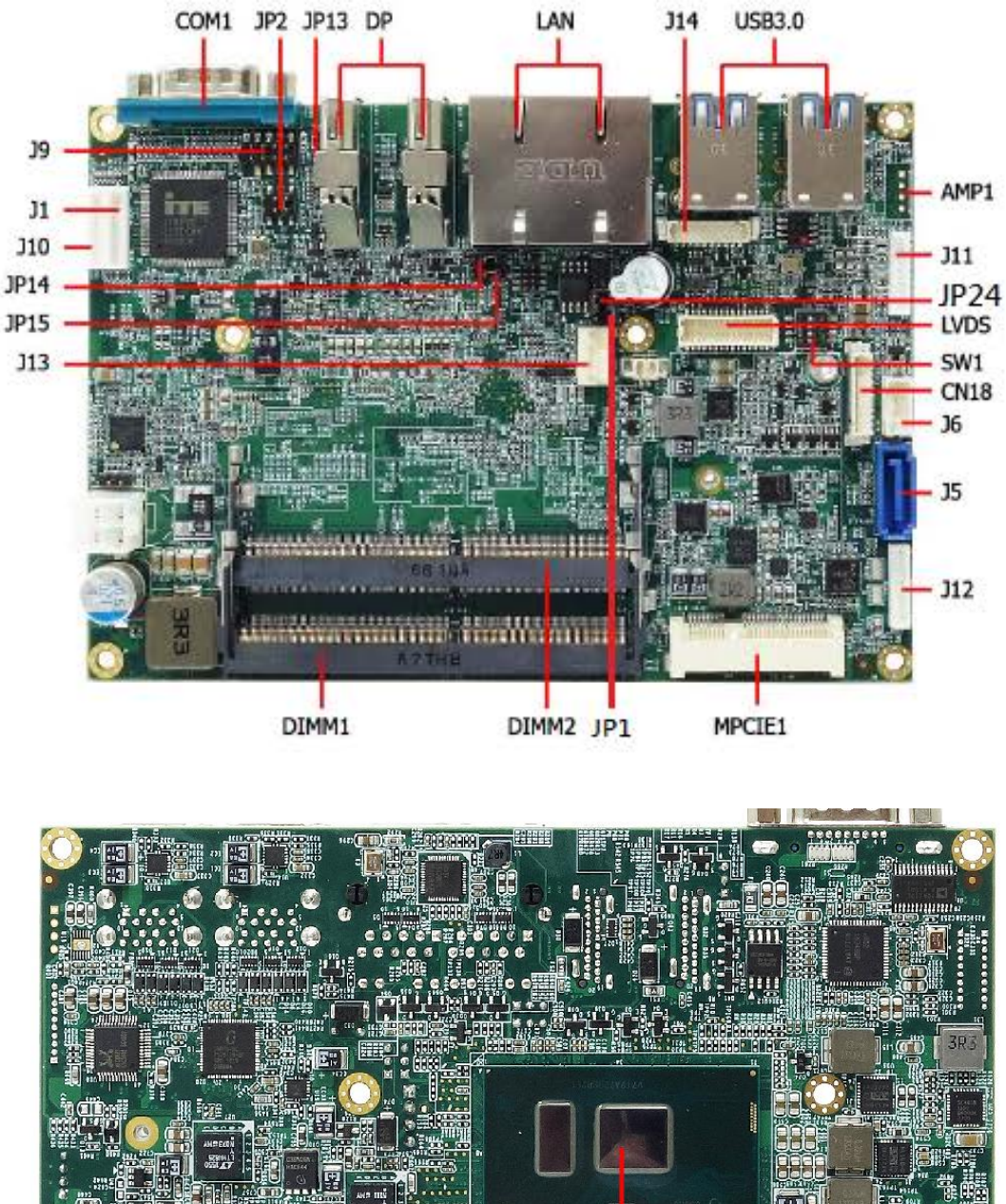

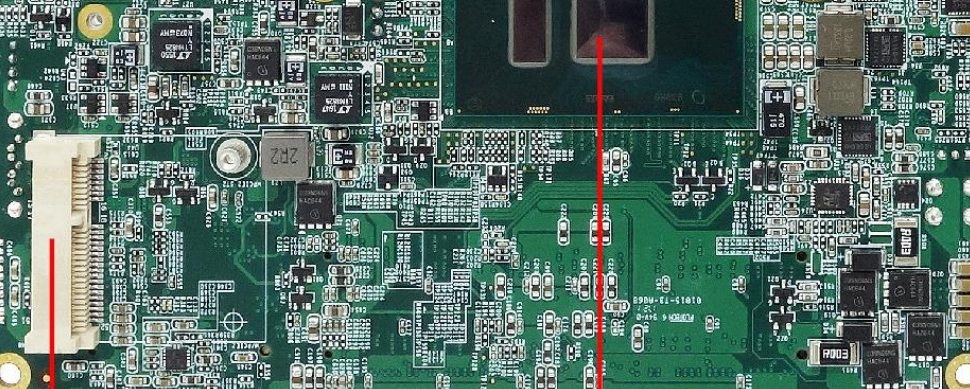

MPCIE2

Skylake-U Processor

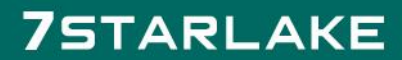

# **Chapter 2: Jumpers and Connectors**

| Label         | Function                |  |
|---------------|-------------------------|--|
| COM1 (Rear)   | RS232, DB9 connector    |  |
| DP1 (Rear)    | DisplayPort             |  |
| DP2 (Rear)    | DisplayPort             |  |
| LAN1 (Rear)   | RJ45 connector          |  |
| LAN2 (Rear)   | RJ45 connector          |  |
| USB1/2 (Rear) | 2 x USB3.0              |  |
| USB3/4 (Rear) | 2 x USB3.0              |  |
| MPCIE1        | Full-size mPCIe/mSATA   |  |
| MPCIE2        | Half-size mPCle/mSATA   |  |
| AMP1          | Audio amplifier         |  |
| LVDS          | LVDS                    |  |
| CN18          | LVDS Control Connector  |  |
| J1            | DIO header              |  |
| 15            | SATAIII connector       |  |
| J6            | SATA power              |  |
| 19            | Front panel             |  |
| J10           | LPC header              |  |
| J11           | Audio                   |  |
| J12           | COM2, RS232/422/485     |  |
| J13           | CPU fan                 |  |
| J14           | 2 x USB2.0, USB5/6      |  |
| SW1           | LVDS resolution Select  |  |
| JP1           | Clear CMOS              |  |
| JP2           | COM1 RI/+5V/+12V select |  |
| JP13          | AT/ATX select           |  |
| JP14          | mPCIE1 SATA/PCIe select |  |
| JP15          | mPCIE2 SATA/PCIe select |  |

#### 2.1 Onboard connector and jumper list

# 2.2 Connector and jumper pin definition 2.2.1 Jumper

#### JP1: Clear CMOS

| Jumper               | Function description | Setting |  |
|----------------------|----------------------|---------|--|
| 1-2                  | Normal               |         |  |
| 2-3                  | Clear CMOS           |         |  |
| Default setting: 1-2 |                      |         |  |

## JP2: COM1 RI/+5V/+12V

| Jumper               | Function description | Setting |  |
|----------------------|----------------------|---------|--|
| 1-2                  | Ring                 | 1 2     |  |
|                      |                      | 3 🔾 4   |  |
|                      |                      | 5 0 6   |  |
| 3-4                  | 5V                   | 1 2     |  |
|                      |                      | 3 0 4   |  |
|                      |                      | 5 0 6   |  |
| 5-6                  | 12V                  | 1 2     |  |
|                      |                      | 3 0 4   |  |
|                      |                      | 5 0 6   |  |
| Default setting: 1-2 |                      |         |  |

# JP13: AT/ATX Mode

| Jumper    | Function description | Setting |
|-----------|----------------------|---------|
| 1-2       | ATX                  |         |
|           |                      | 2<br>3  |
| 2-3       | AT                   | 1       |
|           |                      | 2       |
|           |                      | 3       |
| Default s | setting: 2-3         |         |

# JP14: mPCle1 signal select

| Jumper               | Function description Setting |   |  |
|----------------------|------------------------------|---|--|
| 1-2                  | SATA                         | 1 |  |
|                      |                              | 2 |  |
|                      |                              | 3 |  |
| 2-3                  | PCle                         | 1 |  |
|                      |                              | 2 |  |
|                      |                              | 3 |  |
| Default setting: 2-3 |                              |   |  |

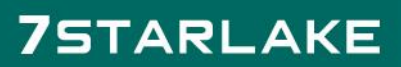

# JP15: mPCle2 signal select

| Jumper    | Function description Setting |   |  |  |
|-----------|------------------------------|---|--|--|
| 1-2       | SATA                         | 1 |  |  |
|           |                              | 2 |  |  |
|           |                              | 3 |  |  |
| 2-3       | PCle                         | 1 |  |  |
|           |                              | 2 |  |  |
|           |                              | 3 |  |  |
| Default s | Default setting: 2-3         |   |  |  |

## SW1: LVDS Resolution

|             | Color  |         |             | Set         | ting        |             |               |
|-------------|--------|---------|-------------|-------------|-------------|-------------|---------------|
| Resolution  | depth  | Channel | Switch<br>1 | Switch<br>2 | Switch<br>3 | Switch<br>4 | Drawing       |
| 800 x 600   | 18-bit | Single  | Off         | Off         | Off         | Off         | SW1           |
| 1024 x 768  | 18-bit | Single  | On          | Off         | Off         | Off         |               |
| 1024 x 768  | 24-bit | Single  | Off         | On          | Off         | Off         | 2             |
| 1280 x 800  | 18-bit | Single  | On          | On          | Off         | Off         | $\frac{3}{4}$ |
| 1280 x 1024 | 24-bit | Dual    | Off         | Off         | On          | Off         |               |
| 1366 x 768  | 24-bit | Single  | On          | Off         | On          | Off         |               |
| 1440 x 900  | 24-bit | Dual    | Off         | On          | On          | Off         |               |
| 1920 x 1080 | 24-bit | Dual    | On          | On          | On          | Off         |               |

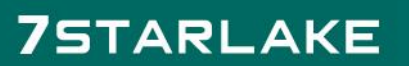

## 2.2.2 Connector

| LVDS |
|------|
|------|

|     | <u> </u>   |     |            |
|-----|------------|-----|------------|
| Pin | Definition | Pin | Definition |
| 1   | LVDS_CLK+  | 2   | GND        |
| 3   | LVDS_CLK-  | 4   | LVDSA3+    |
| 5   | GND        | 6   | LVDSA3-    |
| 7   | LVDSB3+    | 8   | GND        |
| 9   | LVDSB3-    | 10  | LVDSA_CLK+ |
| 11  | LVDSB2+    | 12  | LVDSA_CLK- |
| 13  | LVDSB2-    | 14  | GND        |
| 15  | LVDSB1+    | 16  | LVDSA2+    |
| 17  | LVDSB1-    | 18  | LVDSA2-    |
| 19  | LVDSB0+    | 20  | LVDSA1+    |
| 21  | LVDSB0-    | 22  | LVDSA1-    |
| 23  | GND        | 24  | LVDSA0+    |
| 25  | LVDS_SCLK  | 26  | LVDSA0-    |
| 27  | LVDS_SDATA | 28  | GND        |
| 29  | VDD        | 30  | VDD        |

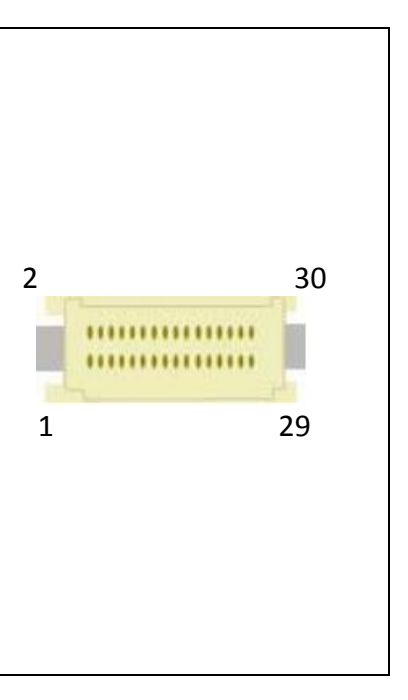

# CN18: LVDS Control connector

| PIN | DEFINITION        |    |     |
|-----|-------------------|----|-----|
| 1   | +12V              | 1  | ᇉᅮ  |
| 2   | +12V              | -  |     |
| 3   | +12V              |    |     |
| 4   | 5V                |    |     |
| 5   | 5V                |    |     |
| 6   | GND               |    |     |
| 7   | GND               |    |     |
| 8   | Backlight Enable  |    |     |
| 9   | Backlight control |    |     |
| 10  | GND               |    |     |
| 11  | JP24 : LVDS VDD   | 10 |     |
|     | connector         |    | لمط |

| JP24 | $\Gamma_l$ | VDS | Signal | Power |
|------|------------|-----|--------|-------|
| 1-   | 2          |     | 5V     |       |
| 2-   | 3          |     | 3V3    |       |

#### J1: DIO

| PIN | DEFINITION | ſ  | न्न |
|-----|------------|----|-----|
| 1   | DIO0       | 1  |     |
| 2   | DIO1       |    |     |
| 3   | DIO2       |    |     |
| 4   | DIO3       |    |     |
| 5   | DIO4       |    |     |
| 6   | DIO5       |    |     |
| 7   | DIO6       |    |     |
| 8   | DIO7       |    |     |
| 9   | 3.3V       | 10 |     |
| 10  | GND        |    | ٢   |

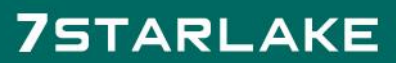

#### J9: Front Panel

| PIN | DEFINITION | PIN | DEFINITION |   |    | ,  |
|-----|------------|-----|------------|---|----|----|
| 1   | FP_HDLED+  | 2   | FP_PLED+   | 1 |    | 2  |
| 3   | SATALED#   | 4   | GND        |   |    |    |
| 5   | GND        | 6   | EC_PWR_BTN |   | 00 |    |
| 7   | RESET-     | 8   | GND        | 9 | Õ  | 10 |
| 9   |            |     |            |   |    | ,  |

# J10: LPC

| PI<br>N | DEFINITION   |     | ┏᠊᠊᠊┫ |
|---------|--------------|-----|-------|
| 1       | GND          | 1   |       |
| 2       | TPM_IRQ      |     |       |
| 3       | +3.3VSB      |     |       |
| 4       | LPC_AD0      |     |       |
| 5       | LPC_AD1      |     |       |
| 6       | LPC_AD2      |     |       |
| 7       | LPC_AD3      |     |       |
| 8       | LPC_FRAME#   | 10  |       |
| 9       | PLTRST#_BUF1 | 10  | E-    |
| 10      | LPC_CLK_1    | , I |       |

#### J11: Audio

| PIN | DEFINITION | 1  | Ē |
|-----|------------|----|---|
| 1   | GND        | 1  |   |
| 2   | MIC1_JD    |    |   |
| 3   | MIC1_R     |    |   |
| 4   | MIC1_L     |    |   |
| 5   | FRONT_JD   |    |   |
| 6   | FRONT_R    |    |   |
| 7   | FRONT_L    |    |   |
| 8   | LINE1_JD   |    |   |
| 9   | LINE1_R    | 10 |   |
| 10  | LINE1_L    |    | ٢ |

# J12: COM2 RS232/422/485

## Note: RS232/422/485 can be set by BIOS.

| Pin | RS232 mode (Default) | RS422 mode | RS485 mode | 1      |
|-----|----------------------|------------|------------|--------|
| 1   | 5V                   |            |            | हिन्दी |
| 2   | GND                  | GND        | GND        | 1 🗖    |
| 3   | RI                   |            |            |        |
| 4   | DTR                  | RX-        |            |        |
| 5   | CTS                  |            |            |        |
| 6   | TXD                  | RX+        |            |        |
| 7   | RTS                  |            |            |        |
| 8   | RXD                  | TX+        | DATA-      |        |
| 9   | DSR                  |            |            |        |
| 10  | DCD                  | TX-        | DATA+      |        |

## J14: USB2.0 x2

| PIN | DEFINITION | Γ  | Ц  |
|-----|------------|----|----|
| 1   | +5V        | 1  |    |
| 2   | USB5-      |    |    |
| 3   | USB5+      |    |    |
| 4   | GND        |    |    |
| 5   | GND        |    |    |
| 6   | +5V        |    |    |
| 7   | USB6-      |    |    |
| 8   | USB6+      |    |    |
| 9   | GND        | 10 |    |
| 10  | GND        |    | ٢٩ |

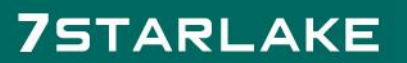

# **Chapter 3: AMI BIOS UTILITY**

This chapter provides users with detailed descriptions on how to set up a basic system configuration through the AMI BIOS setup utility.

#### 3.1 Starting

To enter the setup screens, perform the following steps:

- Turn on the computer and press the <Del> key immediately.
- After the <Del> key is pressed, the main BIOS setup menu displays. Other setup screens can be accessed from the main BIOS setup menu, such as the Chipset and Power menus.

#### 3.2 Navigation Keys

The BIOS setup/utility uses a key-based navigation system called hot keys. Most of the BIOS setup utility hot keys can be used at any time during the setup navigation process.

Some of the hot keys are <F1>, <F10>, <Enter>, <ESC>, and <Arrow> keys.

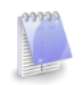

Some of the navigation keys may differ from one screen to another.

| Left/Right    | The Left and Right <arrow> keys moves the cursor to select a menu.</arrow> |  |
|---------------|----------------------------------------------------------------------------|--|
| Up/Down       | The Up and Down <arrow> keys moves the cursor to select a setup</arrow>    |  |
|               | screen or sub-screen.                                                      |  |
| +– Plus/Minus | The Plus and Minus < Arrow> keys changes the field value of a              |  |
|               | particular setup setting.                                                  |  |
| F1            | The <f1> key offer general help.</f1>                                      |  |
| F2            | The <f3> key load previous values.</f3>                                    |  |
| F3            | The <f3> key load optimized defaults.</f3>                                 |  |
| F4            | The <f4> key saves any changes made and exits the BIOS setup</f4>          |  |
|               | utility.                                                                   |  |
| Esc           | The <esc> key discards any changes made and exits the BIOS setup</esc>     |  |
|               | utility.                                                                   |  |
| Enter         | The <enter> key displays a sub-screen or changes a selected or</enter>     |  |
|               | highlighted option in each menu.                                           |  |

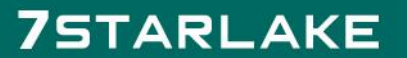

## 3.3 Main Menu

The Main menu is the first screen that you will see when you enter the BIOS Setup Utility.

| BIOS Information<br>BIOS Vendor Americ<br>Project Version DXY533<br>Build Date and Time 05/05/<br>Access Level Admin:<br>System Date [Thu 0<br>System Time [12:29 | An Megatrends<br>1 0.02 x64<br>2017 11:09:59<br>strator<br>6/01/2017]<br>:26]                                                                                           |
|----------------------------------------------------------------------------------------------------|----------------------------------------------------------------------------------------------------|
|                                                                                                    |                                                                                                    |
|                                                                                                    | <pre> ++: Select Screen  f↓: Select Item Enter: Select +/-: Change Opt. F1: General Help F2: Previous Values F3: Optimized Defaults F4: Save &amp; Exit ESC: Exit</pre> |

#### 3.4 Advanced Menu

The Advanced Menu allows you to configure your system for basic operation. Some entries are defaults required by the system board, while others, if enabled, will improve the performance of your system or let you set some features according to your preference. <u>Setting incorrect field values may cause the</u>

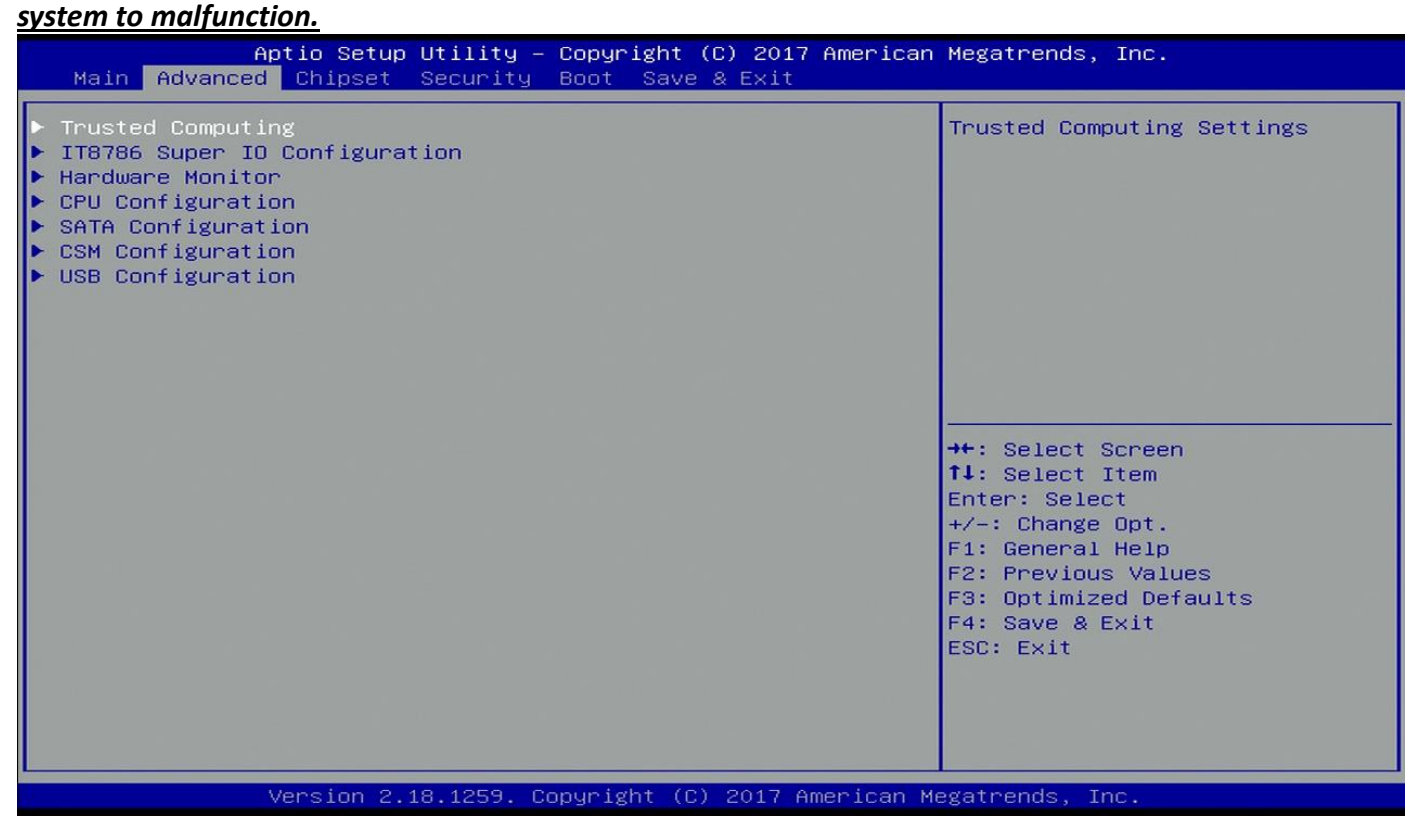

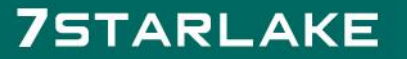

#### **3.4.1 Trust Computing**

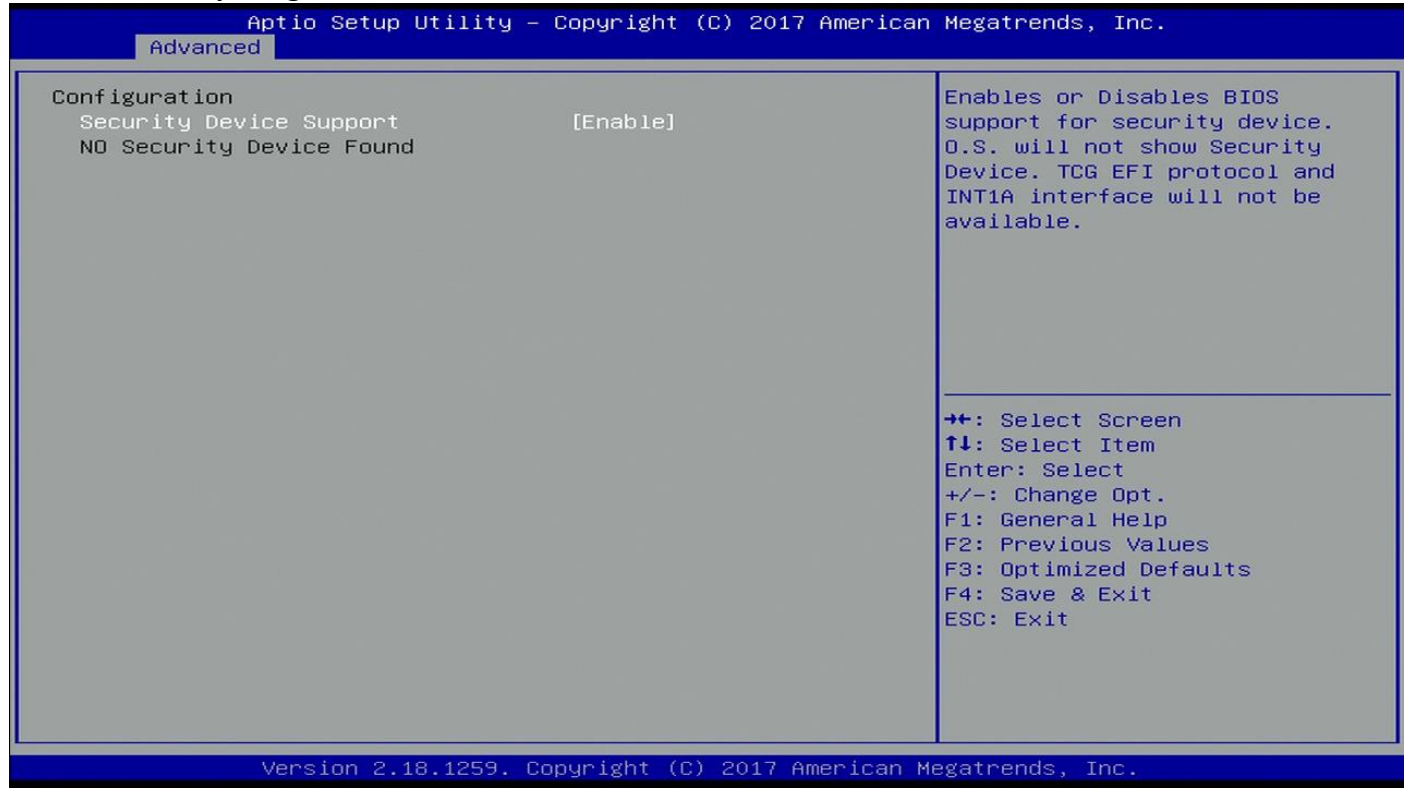

# 3.4.2 IT8786 Super IO Configuration

| Aptio Setup Utility<br>Advanced                                                 | – Copyright (C) 2017 Americar | n Megatrends, Inc.                                                                                                    |
|---------------------------------------------------------------------------------|-------------------------------|----------------------------------------------------------------------------------------------------|
| IT8786 Super IO Configuration                                                   |                               | Set Parameters of Serial Port                                                                                                    |
| Super IO Chip<br>▶ Serial Port 1 Configuration<br>▶ Serial Port 2 Configuration | IT8786                        | 1 (CUMA)                                                                                                    |
|                                                                                 |                               | ++: Select Screen<br>fl: Select Item<br>Enter: Select<br>+/-: Change Opt.<br>F1: General Help<br>F2: Previous Values<br>F3: Optimized Defaults<br>F4: Save & Exit<br>ESC: Exit |
| Version 2.18.1259.                                                              | Copyright (C) 2017American M  | legatrends, Inc.                                                                                                    |

# 3.4.2.1 Serial Port 1 Configuration

| Aptio Setup Utility -<br>Advanced | Copyright (C) 2017 Americar  | n Megatrends, Inc.                                     |
|-----------------------------------|------------------------------|--------------------------------------------------------|
| Serial Port 1 Configuration       |                              | Enable or Disable Serial Port                          |
| Serial Port<br>Device Settings    | [Enabled]<br>IO=3F8h; IRQ=4; | (604)                                                  |
| Change Settings                   | [Auto]                       |                                                        |
|                                   |                              |                                                        |
|                                   |                              |                                                        |
|                                   |                              | →+: Select Screen<br>↑↓: Select Item                   |
|                                   |                              | Enter: Select<br>+/-: Change Opt.                      |
|                                   |                              | F1: General Help<br>F2: Previous Values                |
|                                   |                              | F3: Optimized Detaults<br>F4: Save & Exit<br>ESC: Exit |
|                                   |                              |                                                        |
|                                   |                              |                                                        |
| Version 2.18.1259. 0              | opyright (C) 2017American M  | legatrends, Inc.                                       |

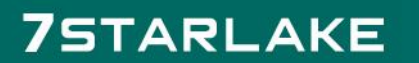

#### 3.4.2.2 Serial Port 2 Configuration

| Aptio Setup Utility -<br>Advanced                             | Copyright (C) 2017 American     | Megatrends, Inc.                                                                                                    |
|---------------------------------------------------------------|---------------------------------|----------------------------------------------------------------------------------------------------|
| Serial Port 2 Configuration<br>Serial Port<br>Device Settings | [Enabled]<br>IO=2F8h; IRQ=3;    | Enable or Disable Serial Port<br>(COM)                                                                                                    |
| Change Settings<br>Device Mode<br>Device Termination          | [Auto]<br>[RS422]<br>[Disabled] |                                                                                                    |
|                                                               |                                 | <pre>↑↓: Select Item Enter: Select Item Enter: Select +/-: Change Opt. F1: General Help F2: Previous Values F3: Optimized Defaults F4: Save &amp; Exit ESC: Exit</pre> |
| Version 2.18.1259. Co                                         | pyright (C) 2017 American M     | egatrends, Inc.                                                                                                    |

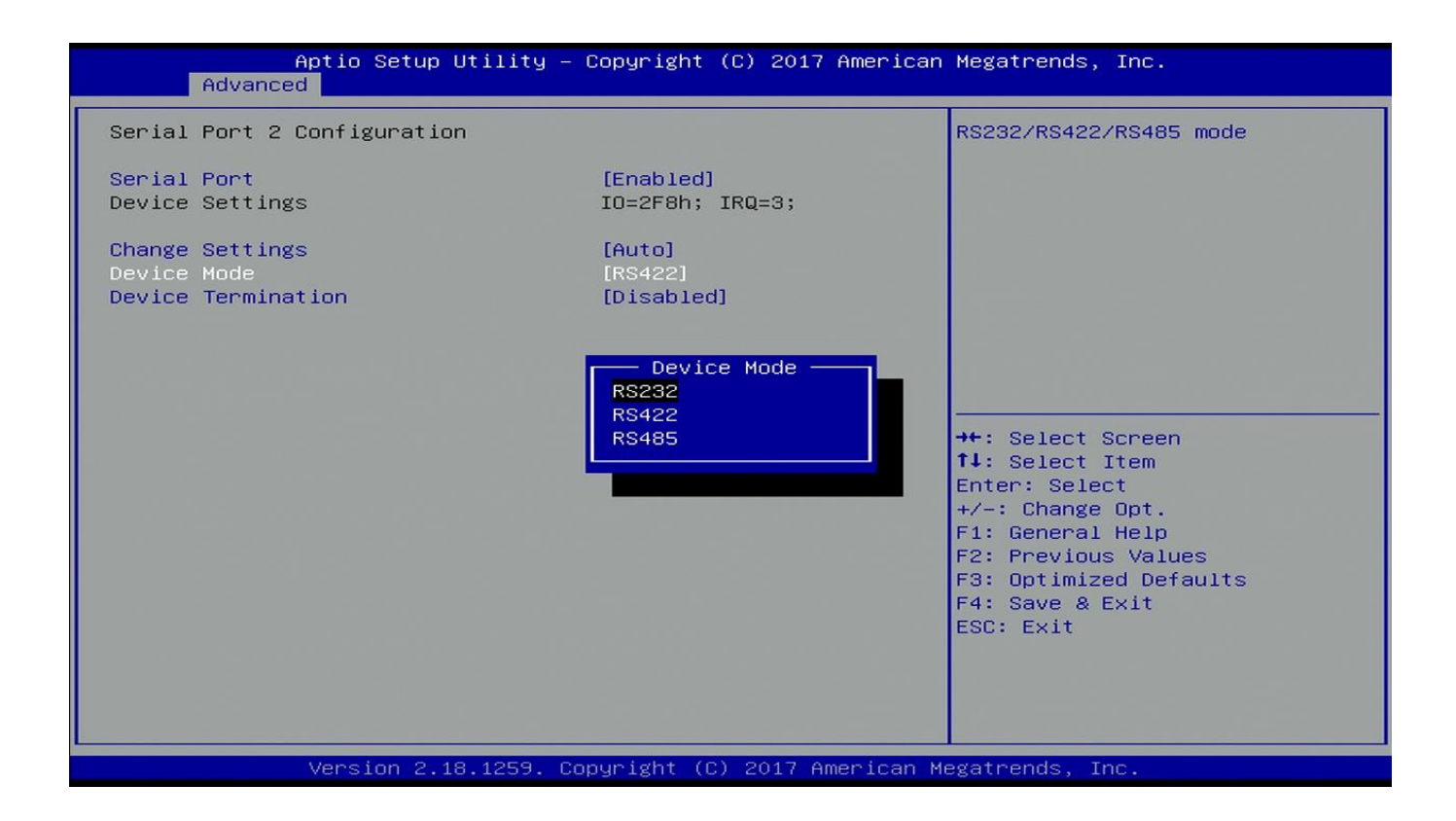

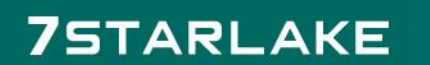

## 3.4.3 Hardware Monitor

| Aptio Setup Ut<br>Advanced                                                    | ility – Copyright (C) 2017 Ameri                                                                      | ican Megatrends, Inc.                                                                                                    |
|-------------------------------------------------------------------------------|----------------------------------------------------------------------------------------------------|----------------------------------------------------------------------------------------------------|
| Pc Health Status                                                              |                                                                                                    |                                                                                                    |
| CPU temperature<br>Fan Speed<br>VCORE<br>VDDQ<br>+12V<br>+5V<br>VSB3V<br>VBAT | : +47 C<br>: N/A<br>: +0.960 V<br>: +1.200 V<br>: +11.808 V<br>: +5.160 V<br>: +3.312 V<br>: +3.048 V | <pre>**: Select Screen fl: Select Item Enter: Select +/-: Change Opt. F1: General Help F2: Previous Values F3: Optimized Defaults F4: Save &amp; Exit ESC: Exit</pre> |
| Version 2.18.                                                                 | 1259. Copyright (C) 2017 America                                                                      | an Megatrends, Inc.                                                                                                    |

# 3.4.4 CPU Configuration

| Aptio Setup Utilit<br>Advanced                                                                                                    | y – Copyright (C) 2017 Amer                                                                    | rican Megatrends, Inc.                                                                                                    |
|----------------------------------------------------------------------------------------------------|------------------------------------------------------------------------------------------------|----------------------------------------------------------------------------------------------------|
| CPU Configuration<br>Intel(R) Core(TM) i7-6600U CPU ©<br>CPU Signature<br>CPU Speed<br>Processor Cores<br>Hyper Threading Technology<br>L1 Data Cache<br>L1 Code Cache<br>L2 Cache<br>L3 Cache | 2.60GHz<br>406E3<br>2600 MHz<br>2<br>Supported<br>32 kB × 2<br>32 kB × 2<br>256 kB × 2<br>4 MB | Enabled for Windows XP and<br>Linux (OS optimized for<br>Hyper-Threading Technology)<br>and Disabled for other OS (OS<br>not optimized for<br>Hyper-Threading Technology).<br>When Disabled only one thread<br>per enabled core is enabled. |
| Hyper-threading<br>Active Processor Cores                                                                                                    | [Enabled]<br>[A11]                                                                             | <pre>++: Select Screen fl: Select Item Enter: Select +/-: Change Opt. F1: General Help F2: Previous Values F3: Optimized Defaults F4: Save &amp; Exit ESC: Exit</pre>                                                                       |
| Version 2.18.1259                                                                                                    | . Copyright (C) 2017 Americ                                                                    | can Megatrends, Inc.                                                                                                    |

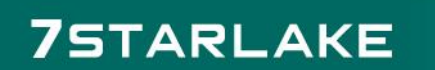

#### 3.4.5 SATA Configuration

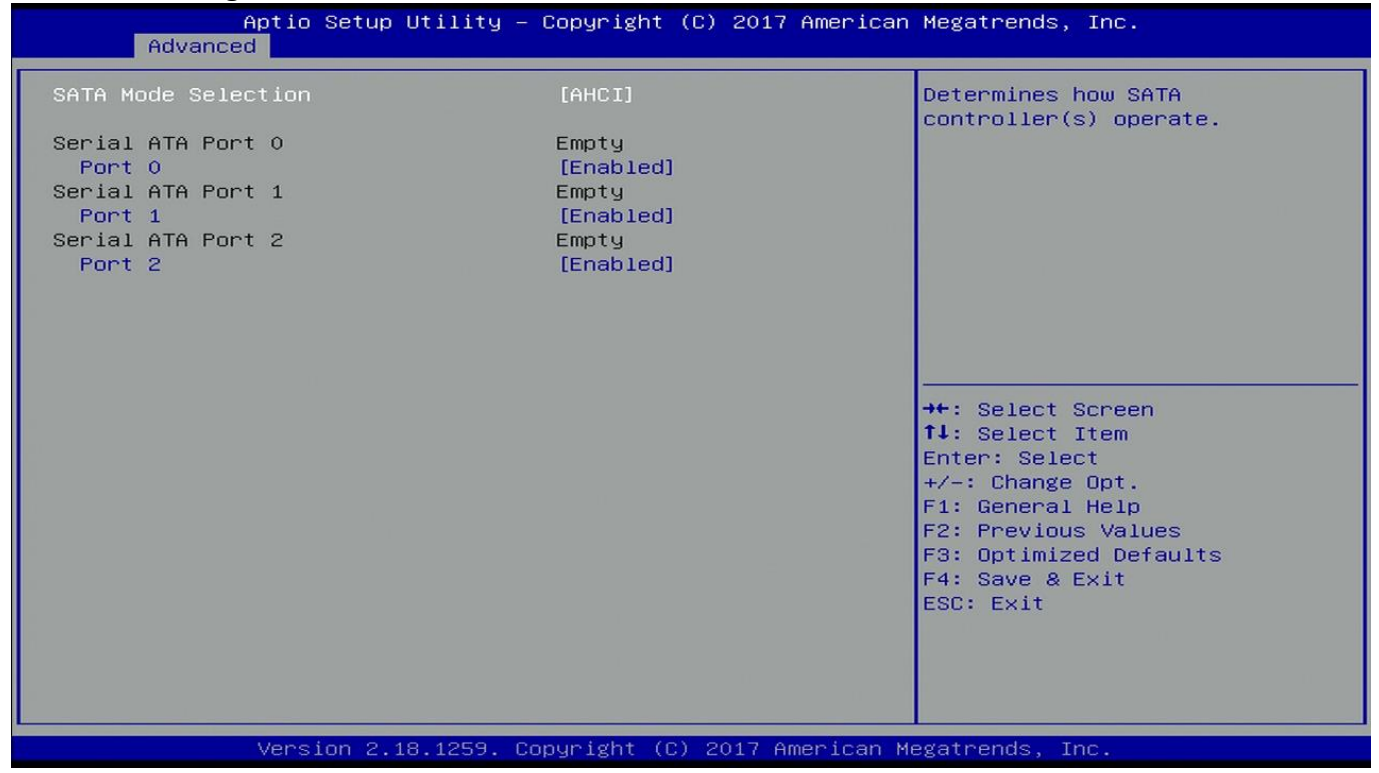

| Aptio S<br>Advanced                   | etup Utility – Copyright (C) 20 | 17 American Megatrends, Inc.                                                                                                    |
|---------------------------------------|---------------------------------|----------------------------------------------------------------------------------------------------|
| SATA Mode Selection                   | [AHCI]                          | Determines how SATA<br>controller(s) operate.                                                                                                    |
| Port 0<br>Serial ATA Port 1           | [Enabled]<br>Empty              |                                                                                                    |
| Port 1<br>Serial ATA Port 2<br>Port 2 | [Enabled]<br>Empty<br>[Enabled] |                                                                                                    |
|                                       | SATA Mode Selec<br>AHCI<br>RAID | tion<br>++: Select Screen<br>14: Select Item<br>Enter: Select<br>+/-: Change Opt.<br>F1: General Help<br>F2: Previous Values<br>F3: Optimized Defaults<br>F4: Save & Exit<br>ESC: Exit |
| Versio                                | n 2.18.1259. Copyright (C) 2017 | American Megatrends, Inc.                                                                                                    |

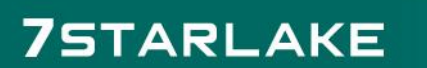

# 3.4.6 CMS Configuration

| Aptio Setup Utility -<br>Advanced                | Copyright (C) 2017 American                       | Megatrends, Inc.                                                                                                    |
|--------------------------------------------------|---------------------------------------------------|----------------------------------------------------------------------------------------------------|
| Compatibility Support Module Configu             | ration                                            | Enable/Disable CSM Support.                                                                                                    |
| CSM Support                                      | [Enabled]                                         |                                                                                                    |
| CSM16 Module Version                             | 07.79                                             |                                                                                                    |
| Boot option filter<br>Option ROM execution       | [UEFI and Legacy]                                 |                                                                                                    |
| Network<br>Storage<br>Video<br>Other PCI devices | [Do not launch]<br>[Legacy]<br>[Legacy]<br>[UEFI] | <pre> ++: Select Screen fl: Select Item Enter: Select +/-: Change Opt. F1: General Help F2: Previous Values F3: Optimized Defaults F4: Save &amp; Exit ESC: Exit</pre> |
| Version 2.18.1259. Co                            | pyright (C) 2017 American M                       | egatrends, Inc.                                                                                                    |

#### 3.4.7 USB Configuration

| Aptio Setu<br>Advanced              | up Utility – Copyright (C) 201 | 7 American Megatrends, Inc.                                       |
|-------------------------------------|--------------------------------|-------------------------------------------------------------------|
| USB Configuration                   |                                | Enables Legacy USB support.                                       |
| USB Devices:<br>1 Keyboard          |                                | support if no USB devices are<br>connected. DISABLE option will   |
| Legacy USB Support<br>XHCI Hand—off | [Enabled]<br>[Enabled]         | keep USB devices available<br>only for EFI applications.          |
|                                     |                                |                                                                   |
|                                     |                                |                                                                   |
|                                     |                                | ++: Select Screen                                                 |
|                                     |                                | Enter: Select<br>+/-: Change Opt.                                 |
|                                     |                                | F1: General Help<br>F2: Previous Values<br>F3: Optimized Defaults |
|                                     |                                | F4: Save & Exit<br>ESC: Exit                                      |
|                                     |                                |                                                                   |
| Vencion                             | 2 19 1259 Conunidat (C) 2017 ( | American Merataende Inc                                           |

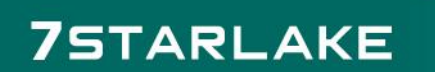

-

#### 3.5 Chipset

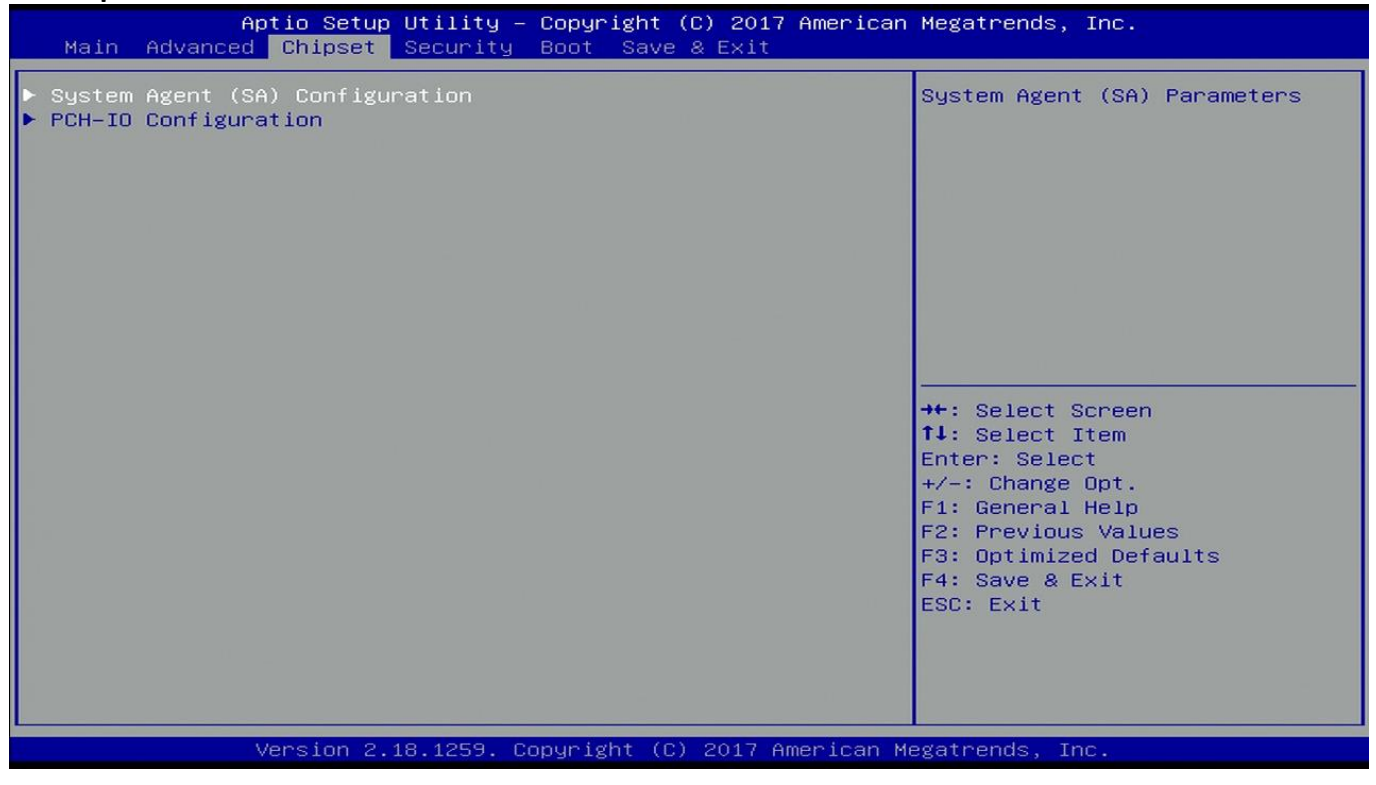

#### 3.5.1 System Agent (SA) Configuration

| Chipset                                                                      | otilitg - copyright (c) 2017 Hilleri | Loan Megatrends, Inc.                                                                         |
|------------------------------------------------------------------------------|--------------------------------------|-----------------------------------------------------------------------------------------------|
| System Agent Bridge Name                                                     | Skylake                              | Graphics Configuration                                                                        |
| <ul> <li>▶ Graphics Configuration</li> <li>▶ Memory Configuration</li> </ul> |                                      | ++: Select Screen<br>†↓: Select Item<br>Enter: Select<br>+/-: Change Opt.<br>F1: General Help |
|                                                                              |                                      | F2: Previous Values<br>F3: Optimized Defaults<br>F4: Save & Exit<br>ESC: Exit                 |

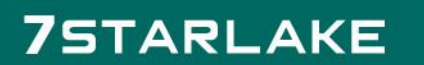

# 3.5.1.1 Graphic Configuration

| Aptio Setup Utility – Copyright (C) 2017 American<br>Chipset | Megatrends, Inc.                          |
|--------------------------------------------------------------|-------------------------------------------|
| Graphics Configuration                                       | LCD Control                               |
| ▶ LCD Control                                                |                                           |
|                                                              |                                           |
|                                                              |                                           |
|                                                              |                                           |
|                                                              |                                           |
|                                                              | ++: Select Screen                         |
|                                                              | Enter: Select Item                        |
|                                                              | F1: General Help<br>F2: Previous Values   |
|                                                              | F3: Optimized Defaults<br>F4: Save & Exit |
|                                                              | ESC: Exit                                 |
|                                                              |                                           |
|                                                              |                                           |
| version 2.18.1259. Copyright (C) 2017 American M             | egatrends, Inc.                           |

#### 3.5.1.1.1 LCD Control

| Aptio Setup Utility -<br>Chipset                                                      | - Copyright (C) 2017 Americar | n Megatrends, Inc.                                                                                                    |
|---------------------------------------------------------------------------------------|-------------------------------|----------------------------------------------------------------------------------------------------|
| LCD Control<br>Primary IGFX Boot Display<br>Secondary IGFX Boot Display<br>Active LFP | [DP1]<br>[DP2]<br>[No LVDS]   | Select the Video Device which<br>will be activated during POST.<br>This has no effect if external<br>graphics present.<br>Secondary boot display<br>selection will appear based on<br>your selection.<br>VGA modes will be supported<br>only on primary display |
|                                                                                       |                               | <pre>++: Select Screen 11: Select Item Enter: Select +/-: Change Opt. F1: General Help F2: Previous Values F3: Optimized Defaults F4: Save &amp; Exit ESC: Exit</pre>                                                                                           |
| Version 2.18.1259. (                                                                  | Copyright (C) 2017 American M | legatrends, Inc.                                                                                                    |

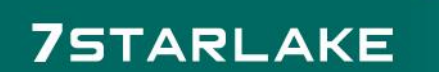

# 3.5.1.2 Memory Configuration

|                  | Aptio Setup Utility –<br>Chipset | Copyright (C) 2017 American  | Megatrends, Inc.                                                                                                    |
|------------------|----------------------------------|------------------------------|----------------------------------------------------------------------------------------------------|
| Memory Config    | guration                         |                              |                                                                                                    |
| Total Memory     |                                  | 16384 MB                     |                                                                                                    |
| DIMM#1<br>DIMM#2 |                                  | 16384 MB<br>Not Present      |                                                                                                    |
|                  |                                  |                              | <pre>→+: Select Screen ↑↓: Select Item Enter: Select +/-: Change Opt. F1: General Help F2: Previous Values F3: Optimized Defaults F4: Save &amp; Exit ESC: Exit</pre> |
|                  |                                  |                              |                                                                                                    |
|                  | Version 2.18.1259. Co            | opyright (C) 2017 American M | egatrends, Inc.                                                                                                    |

# 3.5.2 PCH-IO Configuration

| Aptio Setup Util<br>Chipset                | ity – Copyright (C) 2017 Americ             | can Megatrends, Inc.                                                         |
|--------------------------------------------|---------------------------------------------|------------------------------------------------------------------------------|
| Intel PCH RC Version<br>Intel PCH SKU Name | 2.0.0.0<br>PCH-LP Mobile (U)<br>Premium SKU |                                                                              |
| Intel PCH Rev ID                           | 21/C1                                       |                                                                              |
|                                            |                                             |                                                                              |
|                                            |                                             |                                                                              |
|                                            |                                             | ++: Select Screen<br>†J: Select Item                                         |
|                                            |                                             | Frier: Select<br>+/-: Change Opt.<br>F1: General Help<br>E2: Previous Values |
|                                            |                                             | F3: Optimized Defaults<br>F4: Save & Exit<br>F5C: Fyit                       |
|                                            |                                             |                                                                              |
| Version 2, 18, 12                          | 59 Conuright (C) 2017 American              | Megatrends Inc                                                               |

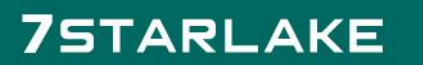

# 3.6 Security

| Aptio Setup Utility – Copyright (C) 2017 American Megatrends, Inc.<br>Main Advanced Chipset <mark>Security</mark> Boot Save & Exit                                                                                                    |                                                                               |                                                                                                    |
|----------------------------------------------------------------------------------------------------|-------------------------------------------------------------------------------|----------------------------------------------------------------------------------------------------|
| Password Description<br>If ONLY the Administrator's passw<br>then this only limits access to St<br>only asked for when entering Setu<br>If ONLY the User's password is se<br>is a power on password and must be<br>boot or enter Setup. In Setup the<br>have Administrator rights.<br>The password length must be<br>in the following range: | ord is set,<br>etup and is<br>o.<br>t, then this<br>e entered to<br>User will | Set Administrator Password                                                                                                    |
| Minimum length<br>Maximum length<br>Administrator Password<br>User Password                                                                                                    | 3<br>20                                                                       | <pre>++: Select Screen f1: Select Item Enter: Select +/-: Change Opt. F1: General Help F2: Previous Values F3: Optimized Defaults F4: Save &amp; Exit ESC: Exit</pre> |
| Version 2.18.1259. Copyright (C) 2017 American Megatrends, Inc.                                                                                                    |                                                                               |                                                                                                    |

**Administrator Password** Set administrator password.

**User Password** Set user Password.

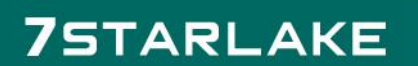

#### 3.7 Boot Menu

| Aptio Setup Utility – Copyright (C) 2017 American Megatrends, Inc.<br>Main Advanced Chipset Security <mark>Boot</mark> Save & Exit |                                                                                                    |  |
|----------------------------------------------------------------------------------------------------|----------------------------------------------------------------------------------------------------|--|
| Boot Option Priorities<br>Driver Option Priorities                                                                                 | <pre>++: Select Screen 14: Select Item Enter: Select +/-: Change Opt. F1: General Help F2: Previous Values F3: Optimized Defaults F4: Save &amp; Exit ESC: Exit</pre> |  |
| Version 2.18.1259. Copyright (C) 2017 American Megatrends, Inc.                                                                    |                                                                                                    |  |

This section is used to configure the boot features.

#### 3.8 Save & Exit

| Aptio Setup Utility – Copyright (C) 2017 American<br>Main Advanced Chipset Security Boot Save & Exit | Megatrends, Inc.                                            |  |
|----------------------------------------------------------------------------------------------------|-------------------------------------------------------------|--|
| Save Options<br>Save Changes and Exit<br>Discard Changes and Exit                                    | Exit system setup after saving<br>the changes.              |  |
| Default Options<br>Restore Defaults                                                                  |                                                             |  |
| Boot Override<br>Launch EFI Shell from filesystem device                                             |                                                             |  |
|                                                                                                    |                                                             |  |
|                                                                                                    | <pre>→+: Select Screen f↓: Select Item Enter: Select</pre>  |  |
|                                                                                                    | +/-: Change Opt.<br>F1: General Help<br>F2: Previous Values |  |
|                                                                                                    | F3: Optimized betauits<br>F4: Save & Exit<br>ESC: Exit      |  |
|                                                                                                    |                                                             |  |
| Version 2.18.1259. Copyright (C) 2017 American Megatrends, Inc.                                      |                                                             |  |

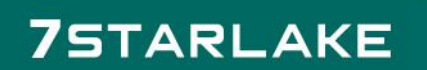